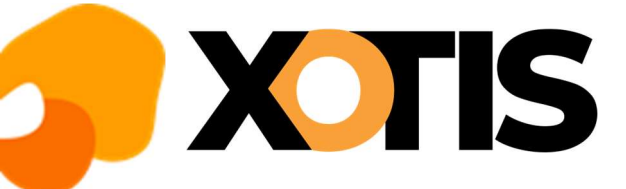

## **CHANGEMENT DE SIRET**

23/09/2022

## Préambule :

Lorsqu'un établissement change de Siret dans le cas d'un déménagement, il faut le déclarer en DSN, pour cela il faut suivre la procédure qui suit :

## Dans STUDIO :

Dans la fenêtre de DSN, avant de lancer la DSN du mois de changement vous devez cliquer sur l'icone

| S DSN_P3    | 3_2021                                             |                        |                    |           |                                 |       |
|-------------|----------------------------------------------------|------------------------|--------------------|-----------|---------------------------------|-------|
| anfigurer ( | ↓†↓ ↓†↓<br>Paramètres Pa<br>Paramètres Ducs-EDI dé | ramètres N<br>pôts DSN | on 🔵 Oui           |           | <b>Valider</b>                  | Ferme |
| Vet         | uillez préparer l'imprimante avec d                | du papier blan         | <u>ic</u>          |           |                                 |       |
|             | Mois 9 — 🕂 Année                                   | 2022 —                 | +                  |           |                                 |       |
|             | Type DSN                                           | Standard               |                    | _         |                                 |       |
|             | Phase DSN                                          | Phase 3                |                    | 23 +14    |                                 |       |
|             | Nature DSN                                         | 01 DSN mer             | nsuelle            |           |                                 |       |
|             | Type DSN                                           | 01 Déclarati           | on normale         |           |                                 |       |
|             | Type traitement                                    | Réel •                 | Blocs de versement | Oui 🔹     | + Mes préférences               |       |
|             | Pré-Contrôle DUCS                                  | Oui 🔹                  | Calcul exonération | Non - +++ |                                 |       |
|             | Déclarer les blocs annuels                         | Non •                  | BOETH annuelle     | Non -     | Sélection des DSN               |       |
|             | Edition de l'état des charges                      | Non •                  |                    |           | Autocontrôle DSN                |       |
|             |                                                    | Non                    |                    |           | Désactiver Autocontr            | ôle   |
|             | du Salarié No                                      |                        | Q au Salarié No    | Q         | Mise à jour<br>autocontrôle DSN |       |
|             | Type de sortie                                     |                        |                    |           |                                 |       |
|             | O Impression                                       | Affichage O Pdf        |                    |           |                                 |       |
|             | Répertoire des DSN                                 |                        | C:\XOTIS           | Q         |                                 |       |
|             | Fichier d'export                                   |                        |                    |           |                                 |       |
|             | Répertoire                                         |                        |                    |           | Q                               |       |
|             |                                                    |                        |                    |           |                                 |       |

La fenêtre « Changement de SIRET » s'affiche :

| S DSN_P3_2021                          |                               |    |                | ×      |
|----------------------------------------|-------------------------------|----|----------------|--------|
|                                        |                               |    | <b>Valider</b> | Fermer |
|                                        |                               |    |                |        |
|                                        |                               |    |                |        |
|                                        |                               |    |                |        |
| Chan                                   | gement de SIRET               |    |                |        |
|                                        |                               |    |                |        |
| Ancien Numéro de SIRET                 | 123 <mark>4567891</mark> 2345 |    |                |        |
| Pour les contrats en cours le          |                               | 31 |                |        |
| Date de changement du SIR              | ET                            | 31 |                |        |
|                                        |                               |    |                |        |
|                                        |                               |    |                |        |
|                                        |                               |    |                |        |
|                                        |                               |    |                |        |
|                                        |                               |    |                |        |
| F6 pour reprise renseignements société |                               |    |                |        |

Vous devez renseigner :

« Ancien Numéro de SIRET » : l'ancien Siret (celui de l'ancienne adresse),

« Pour les contrats en cours le » : Indiquer la date d'effet du changement de Siret,

*« Date de changement du SIRET »* il faut indiquer la date à laquelle le nouveau Siret prend effet (elle sera la même que la précédente (*« Pour les contrats en cours le »*).

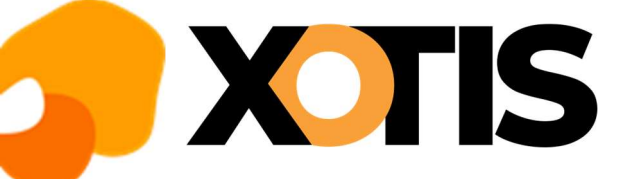

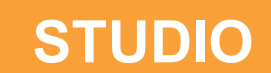

## Les rubriques dans le fichier DSN :

Dans la DSN tous les salariés ayant un contrat en cours devront avoir les blocs de changement de contrat S21.G00.41 constitués des rubriques :

- Date de la modification en « S21.G00.41.001 » et
- Ancien SIRET d'affectation en « S21.G00.41.012 ».

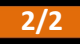